## Description

**PAVT\_OVERLAY1.X** is used to draw pavement widening and resurfacing for a variety of projects. The criteria can be used in cases where:

- the existing pavement cross slope will be maintained for the overlay and for the widening.
- a fixed cross slope as specified by the user will be used for the overlay and widening.
- the existing pavement cross slope will be utilized for the overlay and a separate fixed cross slope will be utilized for the widening.

The criteria can be used for resurfacing projects with no widening, with resurfacing and widening on one side of the existing road, or for projects with resurfacing and widening on both sides of the existing road. An example showing widening drawn on both sides of the existing pavement is shown in Figure 1 below:

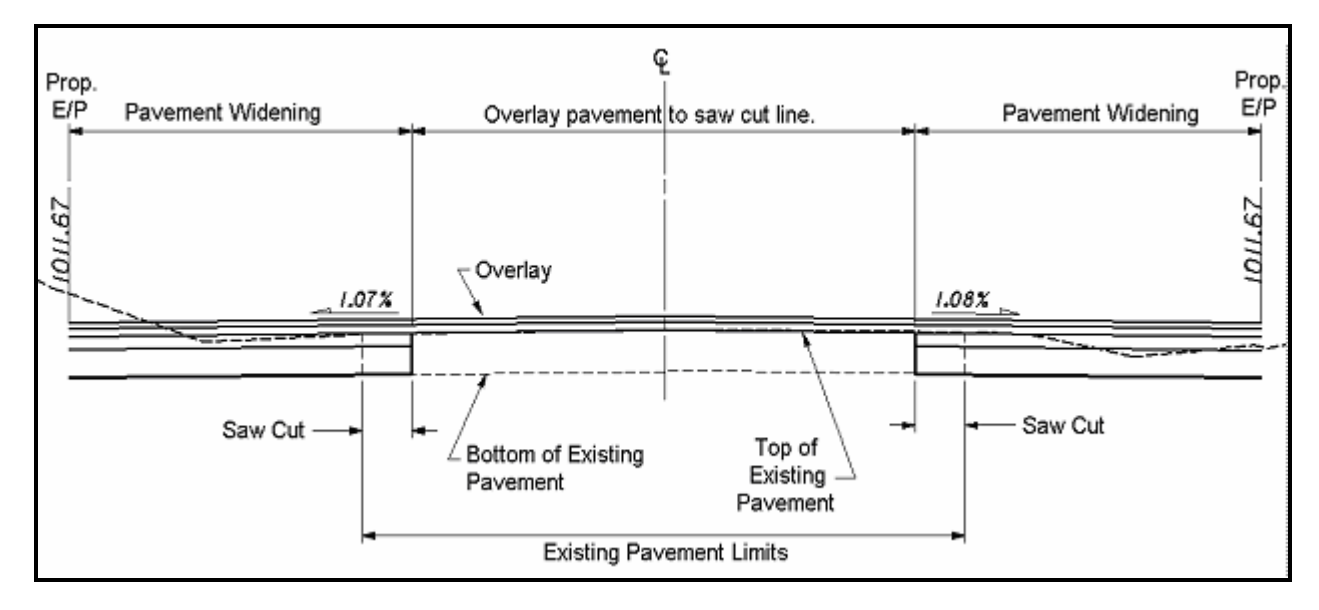

## Figure 1

The top two pavement layers are always used to overlay the existing pavement, even if the pavement widening is only to one side.

The top two pavement layers do not have to be drawn on top of the existing pavement. The criteria also provides the capability to specify a pavement planing depth for projects where the surface courses will be removed and replaced.

## Inclusion Sequence

The ODOT Standard criteria file **DEFINE**. **x** contains default definitions for some of the Define Variables used by ODOT's criteria files. **DEFINE**. **x** must always be included first in any criteria run.

**PAVT\_OVERLAY1**. X should always be the first criteria file included for processing, after **DEFINE**. X.

## **Define Variables**

A summary of the variables defined in **PAVT\_OVERLAY**. **X** is included below. Each variable has been assigned a default value within the criteria. The user should review the variables below to ensure that the default values are acceptable for the project. The value of each variable can be changed by the user before processing the criteria, as needed. See the **ODOT GEOPAK Road Training Guide**, **Part 2**, Chapter 5 for more information on modifying the default value of the variables.

## **Design File Variables**

#### "EXISTING DGN FILE NAME" "PROPOSED DGN FILE NAME" "XS DGN FILE NAME"

These variables are used by the DEFINE\_DGN variables to identify the base map MicroStation design file that contains the existing, proposed, and cross section graphics. The default value for each variable has been defined using a relative path as follows:

define "EXISTING DGN FILE NAME" ..\survey\basemaps\nnnnnBE###.dgn
define "PROPOSED DGN FILE NAME" ..\roadway\basemaps\nnnnnBP###.dgn
define "XS DGN FILE NAME" ..\roadway\basemaps\nnnnnXC###.dgn

By default GEOPAK will look for design files in the Working Directory assigned for the project. Using the directory structure defined in the **ODOT CADD Engineering Standards Manual**, Section 302, Project Directory Structure, the GEOPAK Working Directory should be defined as the geopak folder.

The "..." syntax will instruct GEOPAK to look for the proposed design file by starting in the Working Directory, and then go up the project folder path one directory. From there, go into the \survey\basemaps folder, or the \survey\basemaps folder, to find the file.

The name of the design file must be edited to reflect the name of the plan view design file for your project. See the **ODOT CADD Engineering Standards Manual**, Section 304 File Naming Conventions for design file names.

## "number of layers"

The total number of pavement layers to be drawn for the pavement widening. The top two layers are always used to overlay the existing pavement. Up to six pavement layers can be defined for the widening. The default value is 4. *Note*: This variable should never be set for less than two pavement layers. If only one layer is defined, the criteria will not process correctly.

#### "pavement planing"

This variable is used to define the thickness of the existing pavement that will be removed. The default value is 0.

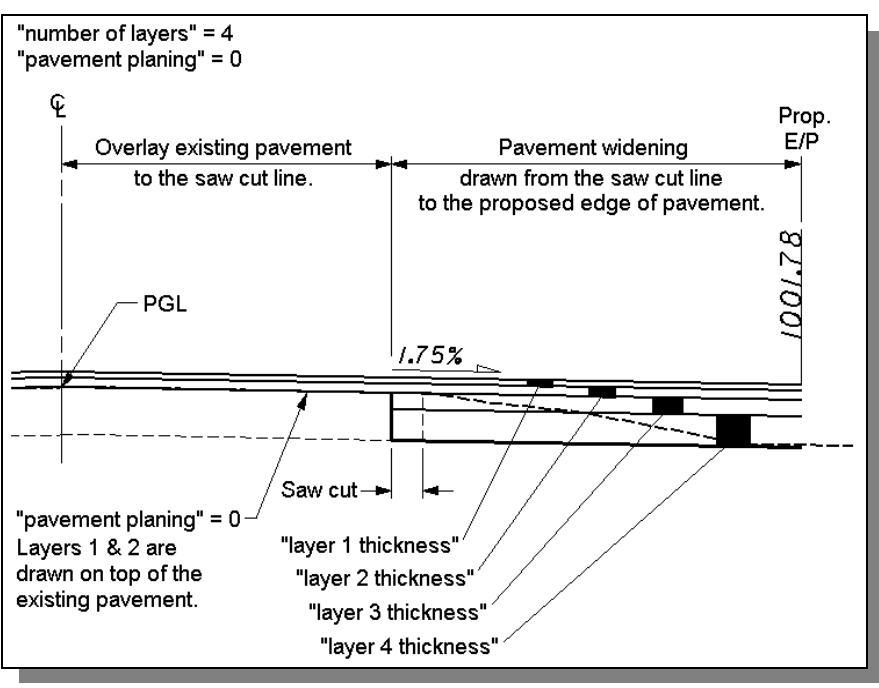

Figure 2

By defining a value for "pavement planing" equal to the thickness of pavement layer 1 and layer 2, the results shown in Figure 3 are obtained.

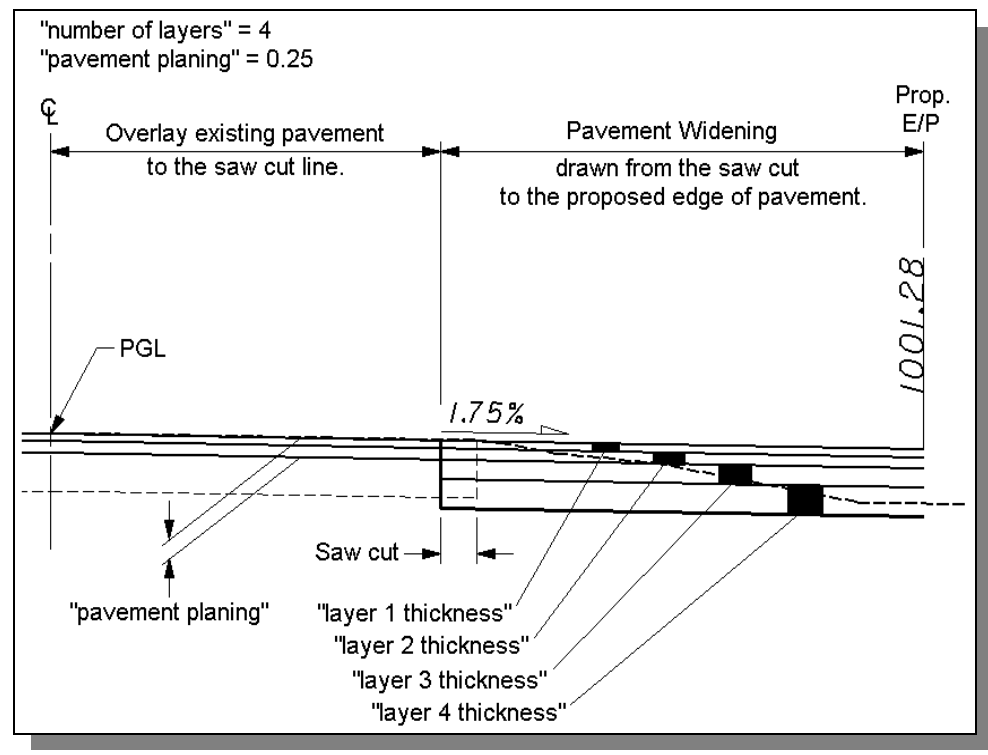

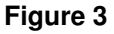

#### "layer 1 thickness"

The pavement thickness for layer 1 in Master Units. The default value has been defined as 0.1042 (11/4")

#### "layer 2 thickness"

The pavement thickness for layer 2 in Master Units. The default value has been defined as 0.1458 (13/4")

#### "layer 3 thickness"

The pavement thickness for layer 3 in Master Units. The default value has been defined as 0.3333 (4")

#### "layer 4 thickness"

The pavement thickness for layer 4 in Master Units. The default value has been defined as 0.500 (6")

## "layer 5 thickness"

The pavement thickness for layer 5 in Master Units. The default value has been defined as 0.500 (6")

#### "layer 6 thickness"

The pavement thickness for layer 6 in Master Units. The default value has been defined as 0.500 (6")

#### "fixed pavement slope"

#### "fixed widening slope"

These variables work together to specify the cross slope for the overlay and the widening portions of the proposed pavement. The default value for each is 0 which will result in cross slopes that match the existing pavement. A non-zero value will be used as the cross slope for all of the cross sections.

## **Define DGN Variables**

The following DEFINE\_DGN variables are used by the criteria to locate the MicroStation elements that **PAVT\_OVERLAY1.X** will search for in order to draw the pavement widening and resurfacing.

These variables have been defined with the values listed below in accordance with ODOT standards and should never be redefined by the user.

Additionally, these variables have been defined as "hidden" variables and will not show up in the DEFINE\_DGN Variables portion of the *Proposed Cross Sections* dialog box when preparing a criteria run.

```
define dgn "~edge of pavement ex" \
        dgn = "existing dgn file name" \
        Ivname = PV_X_EOP
        wt = 0, ByLevel \setminus
        co = 0, ByLevel \
        Ic = 3, ByLevel
define dgn "~edge of pavement pr" \
        dgn = "proposed dgn file name" \
        Ivname = PV_X_EOP\
        wt = 2, ByLevel \setminus
        co = 0, ByLevel \
        lc = 0, ByLevel
define_dgn "~saw cut in dgn" \
        dgn = "proposed dgn file name" \
        Ivname = PV_P_Saw_Cut_line \
        wt = 1, ByLevel \
        co = 10, ByLevel \
        lc = 0, ByLevel
define dgn "xs exist ground line" \
        dgn = "xs dgn file name" \
        Ivname = XS X Ground line \
        wt = 1 , ByLevel
```

```
co = 0,2, ByLevel \
lc = 3, ByLevel
```

## Marked Points

GEOPAK has a simple, yet very important way of "remembering" where the location of various points are during the drawing process. This is accomplished with marked points.

Some marked points are stored during the criteria processing that are only used temporarily and do not need to be "remembered" as processing continues. These points can be subsequently redefined by another criteria file. There are, however, certain key locations that must be referred to by multiple criteria files. **PAVT\_OVERLAY1.X** will store the following marked points during processing that should never be redefined by another criteria file:

| E/P<br>X1 Y1<br>X101 Y101<br>X201 Y201<br>X301 Y301 | Edge of pavement at the pavement surface<br>Bottom of pavement layer 1<br>Bottom of pavement layer 2<br>Bottom of pavement layer 3<br>Bottom of pavement layer 4<br>Bottom of pavement layer 5<br>Bottom of pavement layer 6 | x1 y1<br>x101 y101<br>x201 y201<br>x301 y301<br>x401 y401<br>x501 y501<br>x601 y601 |
|-----------------------------------------------------|----------------------------------------------------------------------------------------------------|-------------------------------------------------------------------------------------|
| X401 Y401                                           | On divided highways the criteria will mark points on the median side of the pavement:                                                                                                    | two additional                                                                      |
| X501 Y501<br>X601 Y601                              | Inside edge of pavement, median to the right<br>Inside edge of pavement, median to the left                                                                                                    | x18 y18<br>x19 y19                                                                  |

## Figure 4

## Text and Symbology

The final cross section cut and fill lines representing the proposed subbase, grading, etc... are drawn on level XS\_Finished\_Grade\_P. This level should always be shown on the final cross sections.

The individual pavement layers are drawn on level XS\_P\_Pavt\_layers and should not normally be shown on the final cross sections.

The pavement slope and edge of pavement elevations are drawn on level XS\_P\_Text\_Info by the criteria. This annotation is drawn for information only and should not normally be shown on the final cross sections.

## **Examples**

## **PROCESSING EXAMPLE 1**

In this example, we'll add a new 12' lane to the right side of the existing pavement, overlay the existing pavement and add new shoulders to both sides of the road. The plan view graphics are drawn as shown in Figure 5 below:

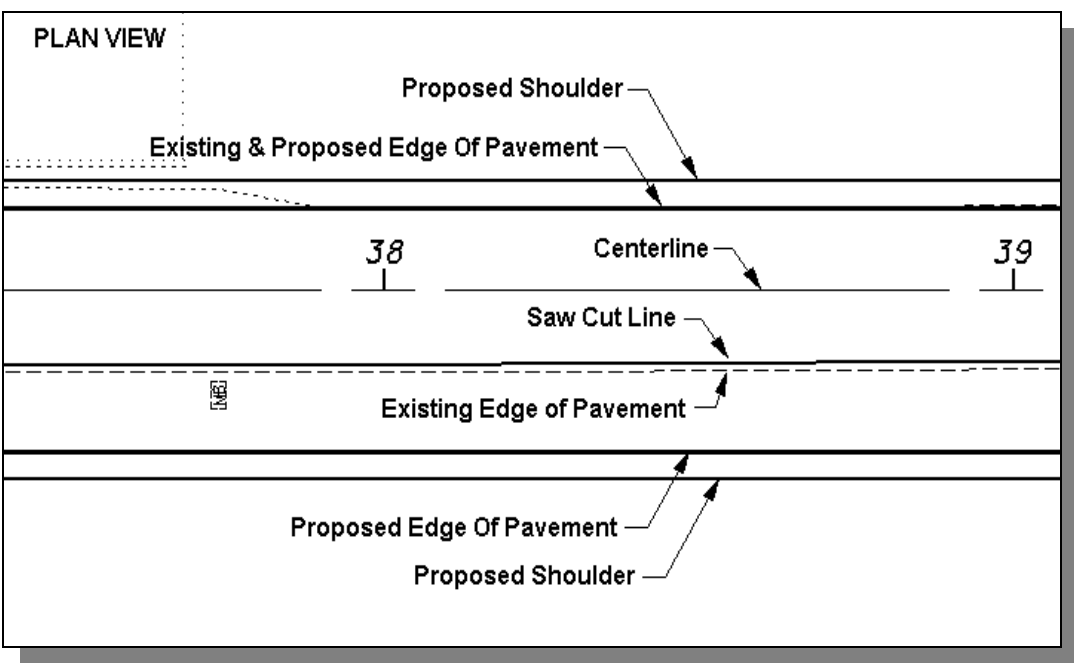

## Figure 5

The following criteria files are included for processing:

| <pre>side slope LT include define.x include pavt_overlay1.x include sh301-8.x include sc307-4.x</pre> | <pre>side slope RT     include define.x     include pavt_overlay1.x     include sh301-8.x     include ss307-4 x</pre> |
|----------------------------------------------------------------------------------------------------|----------------------------------------------------------------------------------------------------|
| include ss307-4.x                                                                                     | include ss307-4.x                                                                                                    |

An example of the finished cross section is shown below:

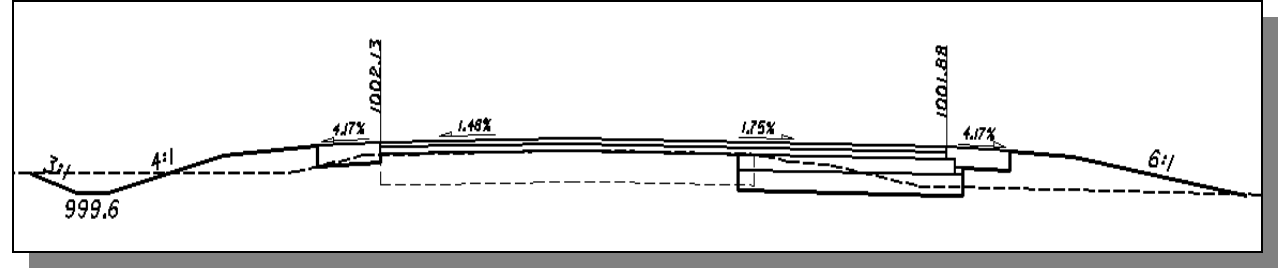

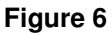

## **PROCESSING EXAMPLE 2**

In this example, we'll resurface the existing pavement and add curb and gutter on each side of the road. The plan view graphics are drawn as shown in Figure 7 below:

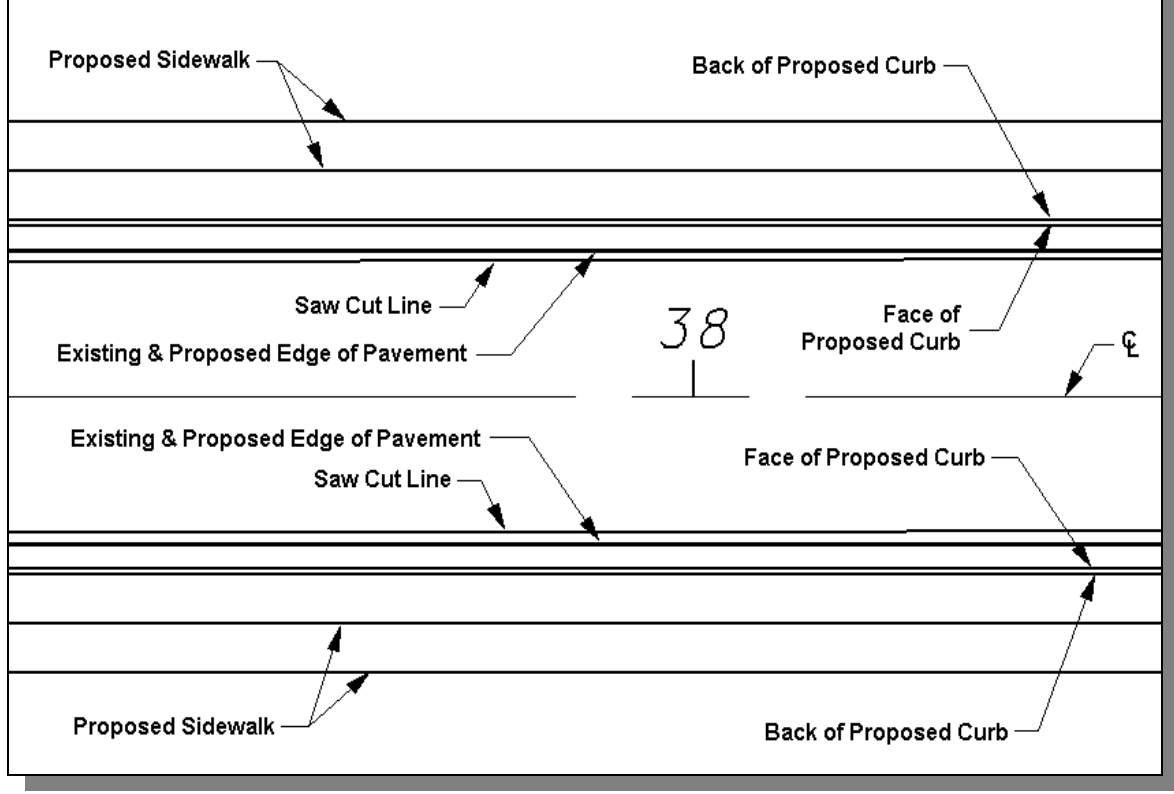

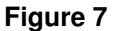

The following criteria files are included for processing:

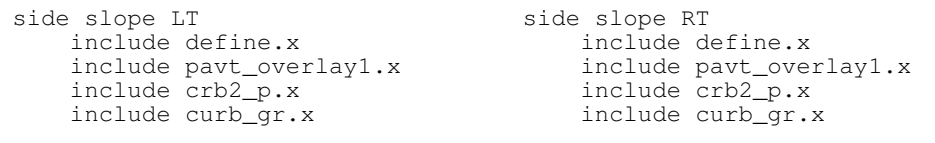

An example of the finished cross section is shown below.

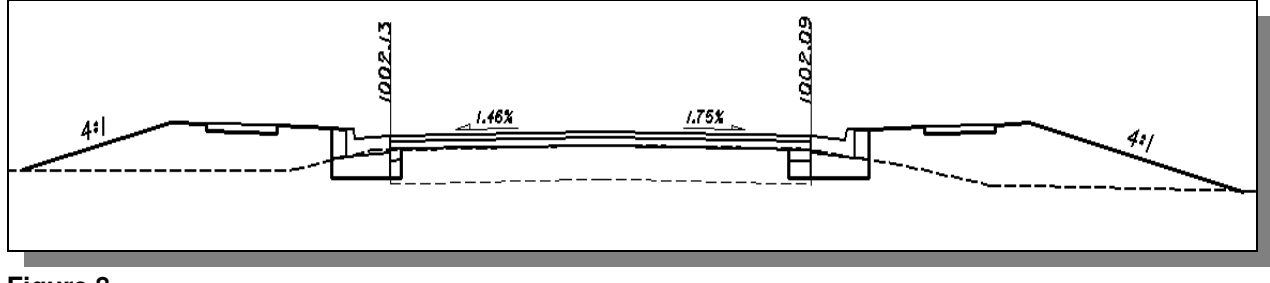

Figure 8

**PROCESSING EXAMPLE 3** - Matching the existing cross slope.

In this example, the variables "**fixed pavement slope**" and "**fixed widening slope**" are both set to 0 as shown below. The existing pavement slope is maintained for both the overlay and the widening.

| BProposed Cross Sections - pavt_overlay1                                                        | X             |       |  |
|-------------------------------------------------------------------------------------------------|---------------|-------|--|
| XS DGN File Variable                                                                            | Value OPE 0   |       |  |
| Existing Ground FIXED WIDENING SL<br>Shapes NUMBER OF LAYERS<br>Shape Churters PAVEMENT PLANING |               |       |  |
| Define DGN Variables                                                                            | 0.1042        |       |  |
| Plot Parameters By hie All                                                                      | <u>Select</u> |       |  |
| Variable Name : FIXED PAVEMENT SLUPE<br>Value 0                                                 |               |       |  |
| Add                                                                                             | Modify        |       |  |
|                                                                                                 | 0             |       |  |
|                                                                                                 | Ğ,            |       |  |
|                                                                                                 | ů,            |       |  |
| 3.3                                                                                             | $\mathcal{L}$ |       |  |
| 766                                                                                             | ŏ             |       |  |
| 1.60%                                                                                           |               | 2.73% |  |
| ┍╺╴┛ <b>┝━═╼╼═╴╤╤═╴╤╤═╴╤╤═╶╤</b> ╤                                                              |               |       |  |
|                                                                                                 |               |       |  |
|                                                                                                 |               |       |  |

Figure 9

**PROCESSING EXAMPLE 4** - Setting a fixed cross slope.

In this example, the variables "**fixed pavement slope**" and "**fixed widening slope**" are both set to -1.56 as shown below. The overlay and the widening portions are both drawn using the specified slope as shown in Figure 10 below.

| S DGN File       Variable       Value         Pattern       Existing Ground         Shapes       FixED VADENING SLOPE       -1.56         Shape Dusters       NUMBER OF LAYERS       4         Define DGN Variables       PaveMENT PLANING       0         Pinte Variables       By file       All       Select         Variable Name :       FIXED PAVEMENT SLOPE       Value       5         Variable Name :       FIXED PAVEMENT SLOPE       5       5         Value       -1.56 | <b>3 Proposed C</b><br>Files                      | Fross Sections - pavt_overlay1 | ×               |
|----------------------------------------------------------------------------------------------------|---------------------------------------------------|--------------------------------|-----------------|
| Listing Liround<br>Shapes<br>Shape Clusters<br>Define DGN Variables<br>Plot Parameters<br>Variable Name: FIXED PAVEMENT SLOPE<br>Value 1.56<br>Add Modify<br>0<br>0<br>0<br>0<br>0<br>0<br>0<br>0<br>0<br>0<br>0<br>0<br>0                                                                                                    | XS DGN File<br>Pattern                            | Variable                       | Value           |
| Define Dark Variables       Utare ITHICKNESS       Utare         Plot Parameters       By file       All       Select         Variable Name :       FIXED PAVEMENT SLOPE       Value       1.56         Add       Modify       60         Add       Modify       60         1.56       60       60         Add       Modify       60         1.56%       1.56%       60                                                                                                    | Existing Groun<br>Shapes<br>Shape Clusters        | NUMBER OF LAYERS               | -1.56<br>4<br>0 |
| Variable Name : FIXED PAVEMENT SLOPE<br>Value 1.56<br>Add Modify<br>000000000000000000000000000000000000                                                                                                    | Define DGN V<br>Define Variable<br>Plot Parameter | es By file All                 | <u>S</u> elect  |
| Add Modify                                                                                                    | Variable                                          | e Name : FIXED PAVEMENT SLOPE  |                 |
| 67.<br>866<br>66<br><u>1.56%</u>                                                                                                    | Value                                             | -1.56                          | ify             |
| ₹<br>866<br>                                                                                                    |                                                   |                                |                 |
| 25.86<br>66<br><u>1.56%</u>                                                                                                    |                                                   |                                | Ň               |
| 6<br>6<br><u>1.56%</u>                                                                                                    | 22                                                |                                | $\dot{0}$       |
| G<br>())                                                                                                    | 38.                                               |                                | Ő               |
|                                                                                                    | 6                                                 | 1.56%                          | 0)              |
|                                                                                                    | ┟╌╌┝━━━                                           |                                |                 |
|                                                                                                    |                                                   |                                |                 |

Figure 10

**PROCESSING EXAMPLE 5** - Specifying a fixed cross slope for the widening.

In this example, the variable "**fixed pavement slope**" is set to 0 and the variable "**fixed widening slope**" is set to -1.56 as shown below. The overlay is drawn by matching the existing pavement slope. The widening is drawn using the value of "**fixed widening slope**".

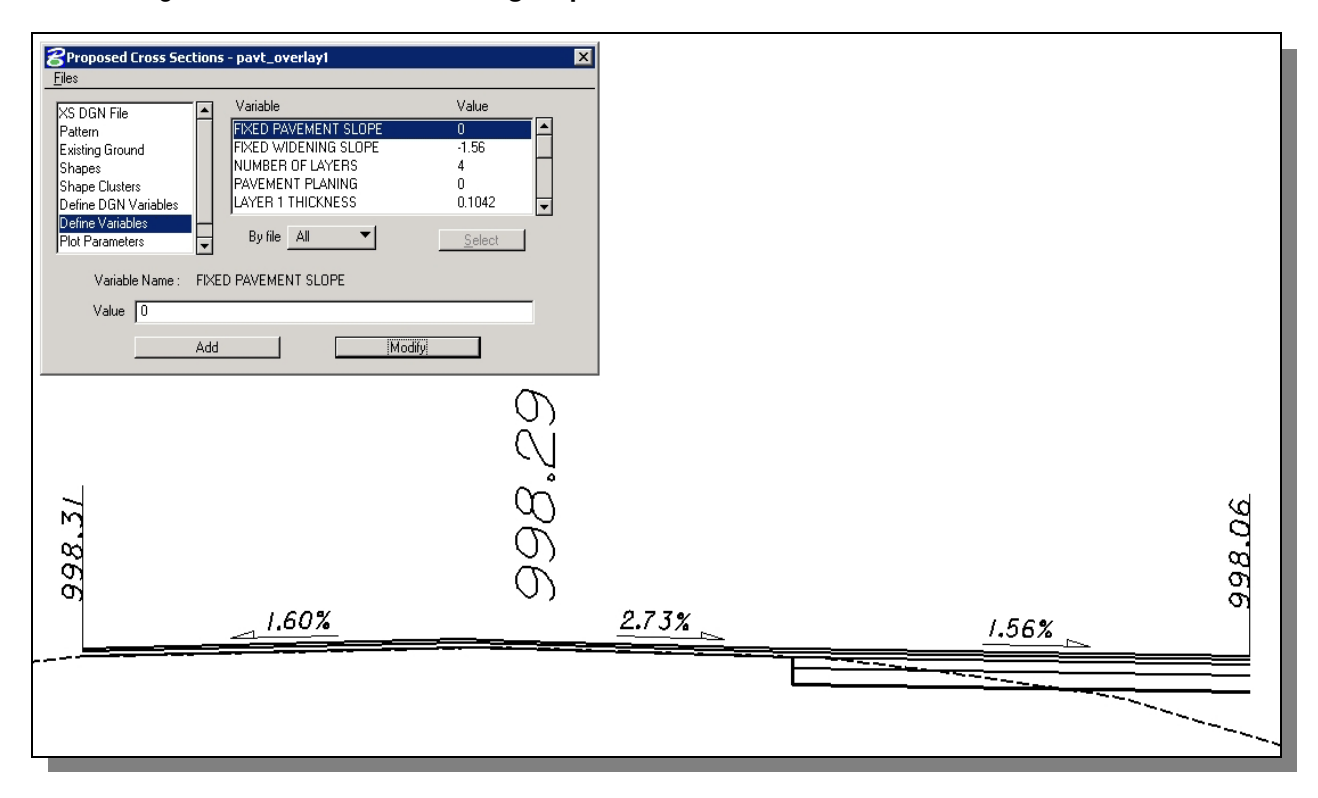

Figure 11